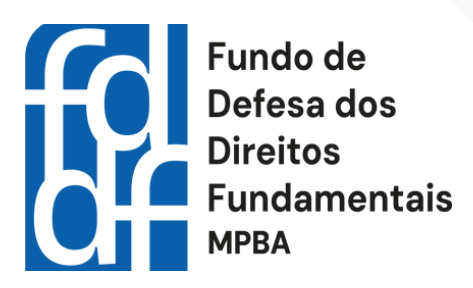

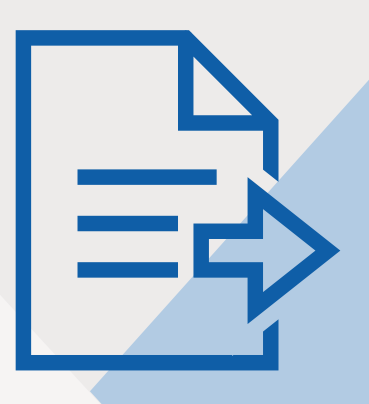

# MANUAL PARA SUBMISSÃO DE PROJETOS

Orientações para submissão de projetos na ferramenta ORIGEM do Fundo de Defesa dos Direitos Fundamentais - FDDF

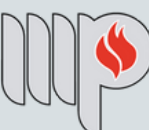

# MINISTÉRIO PÚBLICO DO ESTADO DA BAHIA

#### **Conselho Gestor do FDDF:**

Promotora de Justiça Andréa Scaff de Paula Mota (Presidente); Promotor de Justiça Rogério Luis Gomes de Queiroz (Vice-Presidente); Promotor de Justiça Augusto César Carvalho de Matos; Promotora de Justiça Patricia Kathy Azevedo Medrado Alves Mendes; Promotora de Justiça Rita Andrea Rehem Almeida Tourinho; Associação Obras Sociais Irmã Dulce, representada por Fagna Freitas Santana Calomeni Santa Casa de Misericórdia da Bahia, representada por Soraia Palmeira Ferreira Promotor de Justiça André Luis Lavigne Mota (Suplente); Promotor de Justiça Hugo Casciano de Sant'Anna (Suplente).

#### Secretários Executivos:

Elizabete de Araújo Souza Lucas Araújo da Silva Milena Góes de Cerqueira Pablo Michel da Silva Pereira

**Executora Orçamentária:** Bonnie Torres Almeida

#### Elaboração:

Fundo de Defesa dos Direitos Fundamentais do Ministério Público do Estado da Bahia

**Diagramação:** Pablo Michel da Silva Pereira

#### **Contato:**

E-mail: fddf.projetos@mpba.mp.br Telefone: (71) 99723-7975 Site: <u>https://fddf.mpba.mp.br/</u>

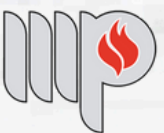

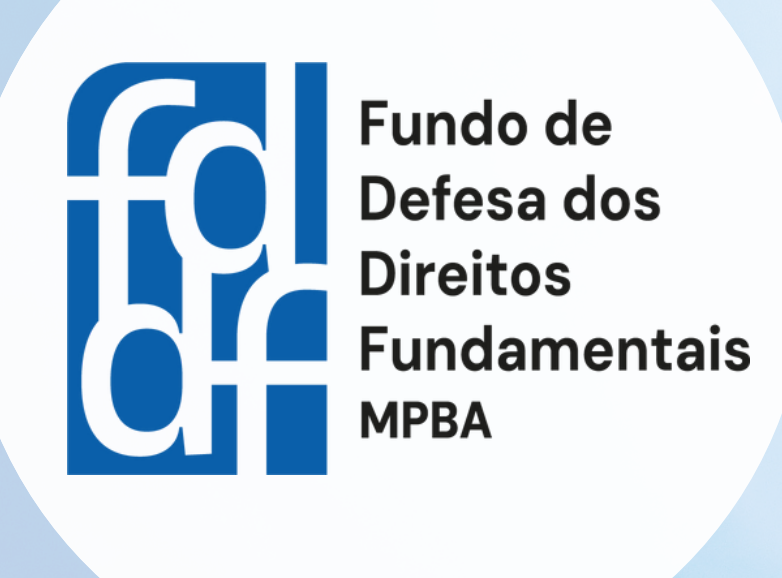

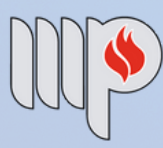

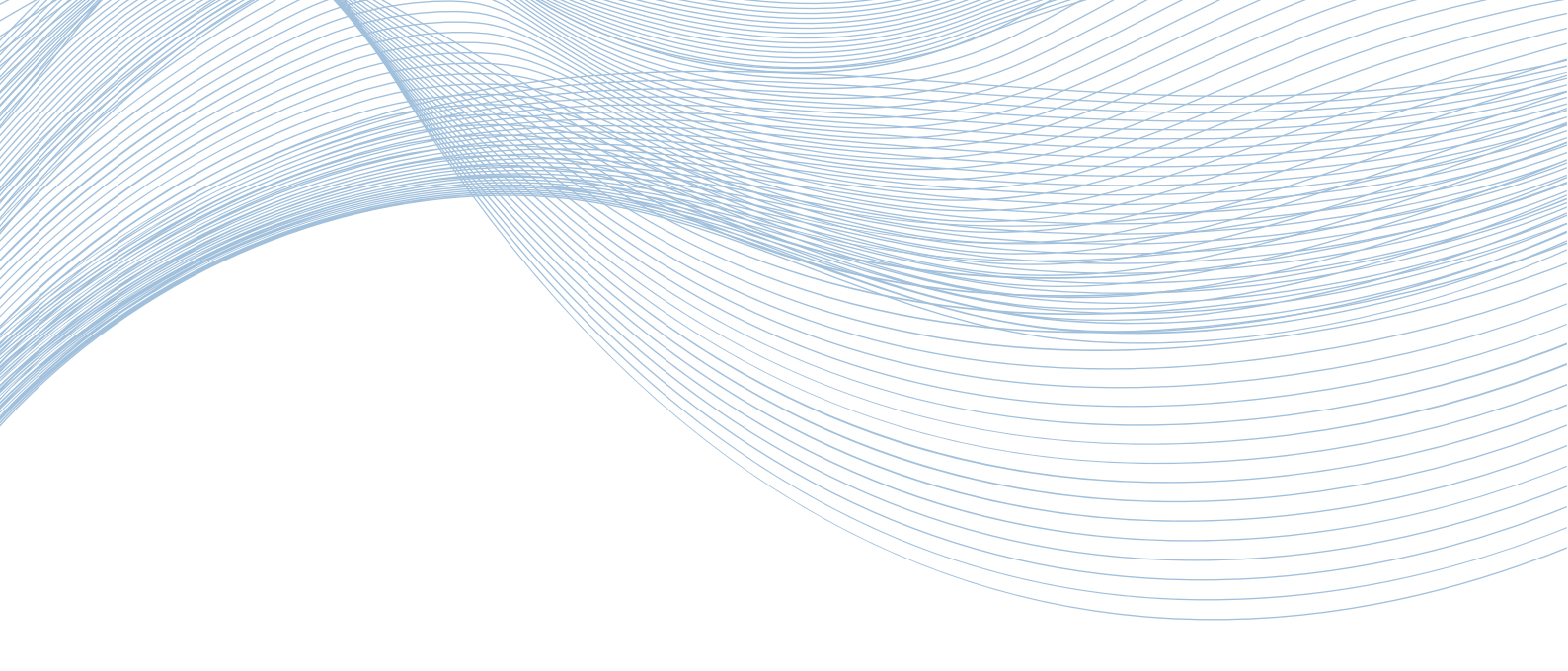

Este manual foi criado para garantir que o procedimento de submissão de projetos na ferramenta ORIGEM do Fundo de Defesa dos Direitos Fundamentais do Ministério Público do Estado da Bahia (FDDF-MPBA) seja intuitivo e eficiente. A cada etapa, explicaremos de forma clara como preencher os dados e evitar erros, permitindo a submissão do projeto com rapidez e precisão, bem como o atendimento de diligências de forma simples.

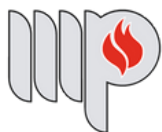

# ORIENTAÇÕES PARA A SUBMISSÃO DE PROJETOS NA FERRAMENTA ORIGEM

Para submeter projetos ao FDDF-MPBA, siga as orientações a seguir:

# Passo 01: Acesse o site do FDDF (<u>https://fddf.mpba.mp.br/</u>).

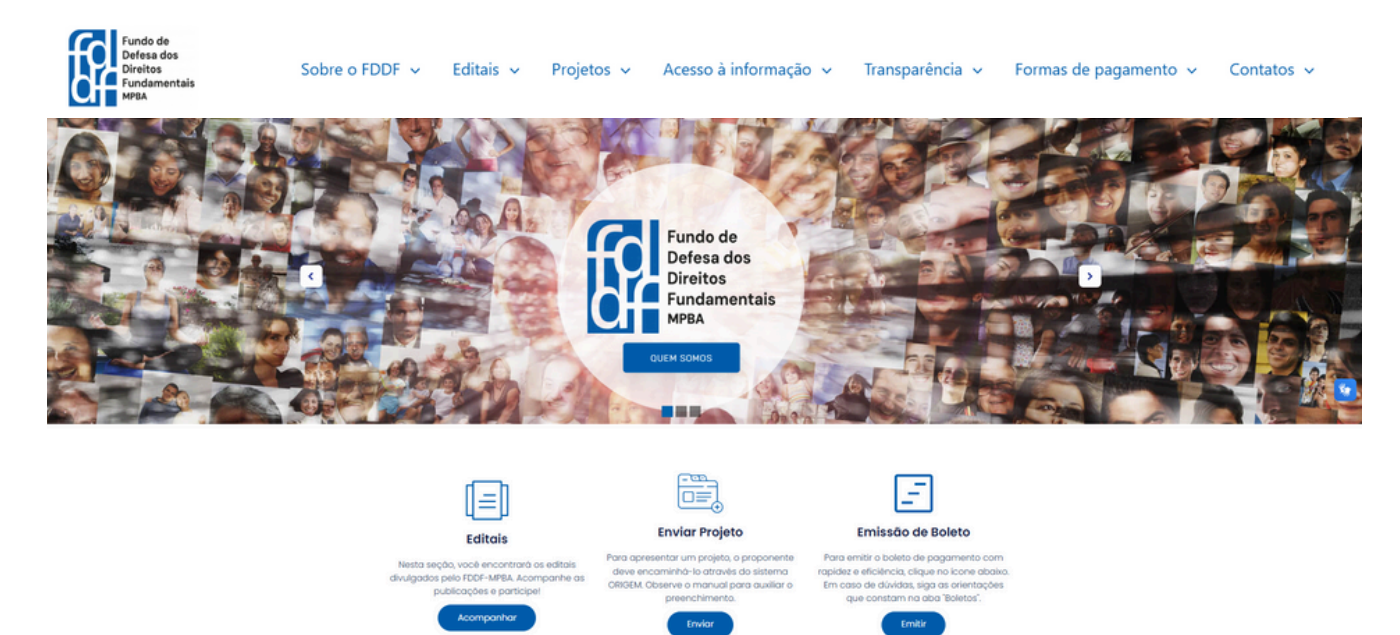

**Passo 02:** Na página inicial, clique no ícone azul "Enviar" abaixo do item "Enviar Projeto". Também é possível acessar a aba "Projetos" e, em seguida, clicar na opção "Enviar projeto".

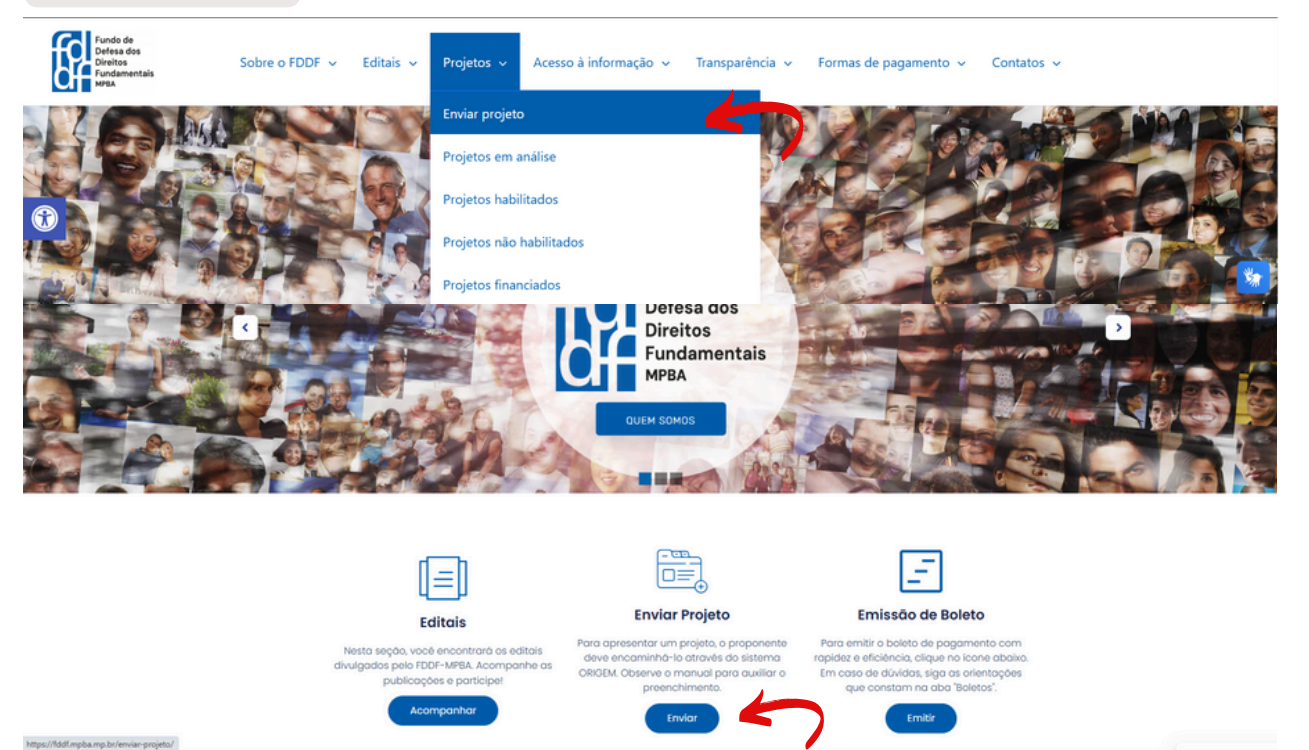

1

**Passo 03:** Em seguida, o usuário será direcionado para a página com orientações para a apresentação de projetos e, após a leitura, poderá rolar até o final da página e selecionar o botão "Acesso à ferramenta Origem":

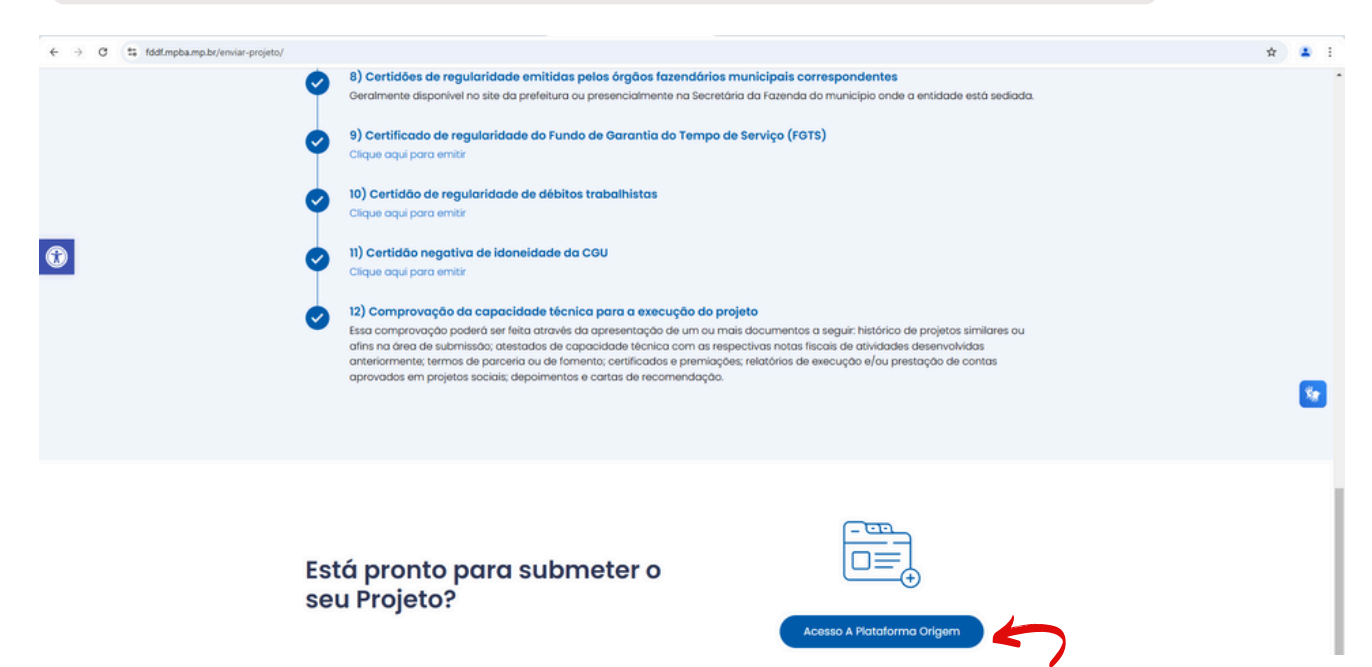

**Passo 04:** Ao acessar a ferramenta ORIGEM, selecione a opção "Envio Inicial de Projeto", caso pretenda realizar a sua <u>primeira</u> submissão de projeto ou uma nova proposta.

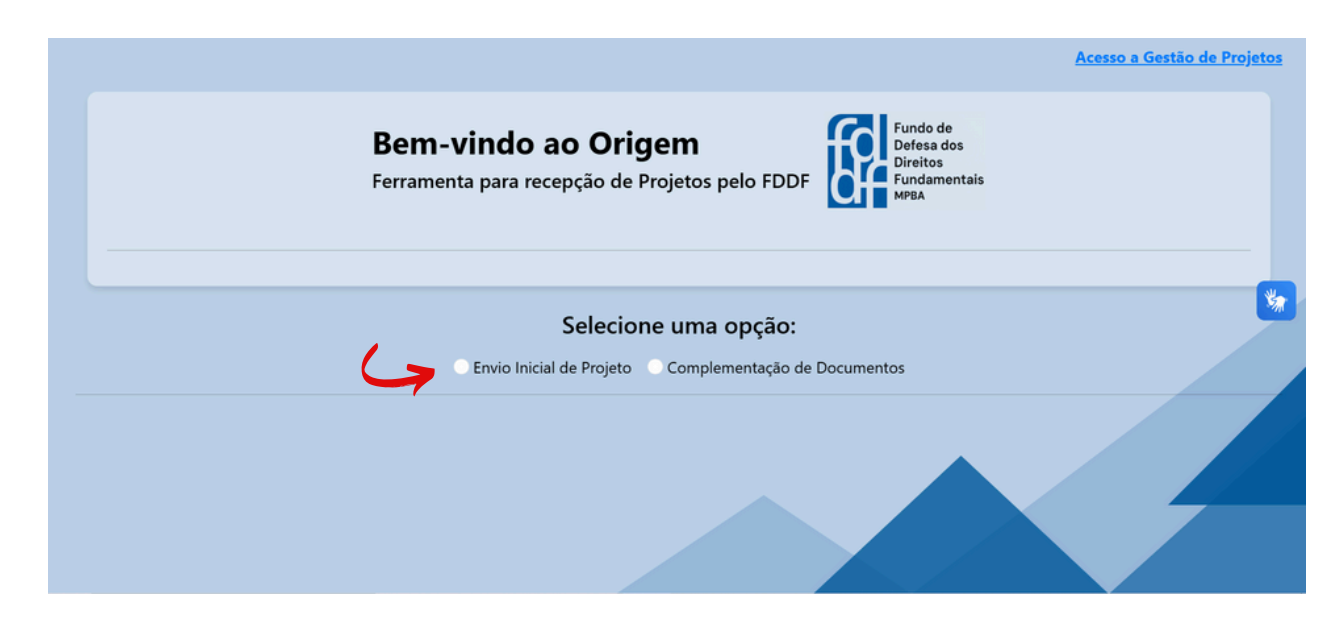

2

# **OPÇÃO "ENVIO INICIAL DE PROJETO"**

**Passo 05:** Ao selecionar "Envio Inicial de Projeto", será disponibilizada a seção 'Dados da Pessoa Jurídica'. Preencha os dados e selecione a opção "Avançar":

- Nome da entidade proponente: Insira a denominação do proponente.
- **CNPJ:** Informe CNPJ do proponente ou órgão a que esteja vinculado.
- Endereço: Preencha o endereço completo do proponente.
- Natureza: Selecione a natureza jurídica do proponente dentre as opções "Pessoa jurídica de direito público", "Pessoa jurídica de direito privado prestadora de serviço público" ou "Entidade sem fins lucrativos".

|                                | • Envio Inicial de Projeto • Complementação de Documentos      |  |
|--------------------------------|----------------------------------------------------------------|--|
|                                | Dados da Pessoa Jurídica<br>(Todos os campos são obrigatórios) |  |
| Nome da Entida<br>Proponente:* | le                                                             |  |
| CNPJ:*                         |                                                                |  |
| Endereço:*                     |                                                                |  |
| Natureza:*                     | Selecione                                                      |  |
|                                | Avançar                                                        |  |

**Passo 06:** Preencha os campos da seção 'Dados do Representante' e selecione a opção "Avançar":

- Nome: Informe o nome do representante da proponente.
- **CPF:** Informe o número do CPF do representante da proponente.
- Cargo/Função: Informe o cargo/função ocupado pelo representante na proponente.
- E-mail: Digite um e-mail válido para contato.
- **Telefone:** Insira um número de telefone para contato.

|                | Dados do Representante             |  |
|----------------|------------------------------------|--|
| Nome:*         | (louis is complex and congression) |  |
|                |                                    |  |
| CPF:"          |                                    |  |
| Cargo/Função:* |                                    |  |
| E-mail:*       |                                    |  |
| Telefonet      |                                    |  |
| lefelolie.     |                                    |  |
|                | Avancar                            |  |

**Passo 07:** Preencha os campos da seção "Dados do Projeto" e selecione a opção "Avançar":

- Nome: Apresente um nome criativo para o seu projeto.
- Área: Selecione uma área de predominância do projeto.
- Valor: Apresente o valor global do orçamento do projeto em reais (R\$).
- **Prazo:** Informe o período de execução do projeto em meses.

|         | Dados do Projeto<br>(Todos os campos são obrigatórios)                                                                                     |
|---------|----------------------------------------------------------------------------------------------------|
| Nome:*  |                                                                                                    |
| Ą       | presente um nome criativo para o seu projeto.                                                                                              |
| Área:*  | Cível Educação   Consumidor Meio Ambiente   Criança e Adolescente Patrimônio Público   Criminal Saúde   Direitos Humanos Segurança Pública |
| Valoret | PE 0.00                                                                                                    |
| valor.  | n rasis (PS)                                                                                                    |
| Prazo:* | 0                                                                                                    |
| In      | forme o período de execução do projeto em meses.                                                                                           |
|         | Avançar                                                                                                    |
|         | (4)                                                                                                    |

# Passo 08: Apresente a documentação exigida na seção 'Anexos' em PDF:

| 1) Formulário de A                     | presentação do Projeto preenchido ou documento equivale                                                            | nte.*                                          |
|----------------------------------------|----------------------------------------------------------------------------------------------------|------------------------------------------------|
| Escolher arquivo                       | Nenhum arquivo escolhido                                                                                           |                                                |
| 2) Declarações ob                      | igatórias do Proponente com assinatura.*                                                                           |                                                |
| Escolher arquivo                       | Nenhum arquivo escolhido                                                                                           |                                                |
| 3) Documento de                        | identificação com foto e CPF do Representante.*                                                                    |                                                |
| Escolher arquivo                       | Nenhum arquivo escolhido                                                                                           |                                                |
| 4) Cópia do Contra<br>competente.* (Ob | nto Social e o Estatuto Social, acompanhado de uma Certidã<br>rigatório apenas para Entidades sem fins lucrativos) | o Simplificada emitida pelo órgão de registro  |
| Escolher arquivo                       | Nenhum arquivo escolhido                                                                                           |                                                |
| 5) Cópia do CNPJ.                      | Clique aqui                                                                                                    |                                                |
| Escolher arquivo                       | Nenhum arquivo escolhido                                                                                           |                                                |
| 6) Certidão de reg                     | ularidade de débitos relativos aos tributos federais e à dívid                                                     | a ativa da União.* <u>Clique aqui</u>          |
| Escolher arquivo                       | Nenhum arquivo escolhido                                                                                           |                                                |
| 7) Certidões de reg                    | ularidade emitidas pelos órgãos fazendários estaduais corr                                                         | espondentes.*                                  |
| Escolher arquivo                       | Nenhum arquivo escolhido                                                                                           |                                                |
| 8) Certidões de reg                    | ularidade emitidas pelos órgãos fazendários municipais co                                                          | respondentes.*                                 |
| Escolher arquivo                       | Nenhum arquivo escolhido                                                                                           |                                                |
| 9) Certificado de r                    | egularidade do FGTS, emitido pela Caixa Econômica Federa                                                           | * <u>Clique aqui</u>                           |
| Escolher arquivo                       | Nenhum arquivo escolhido                                                                                           |                                                |
| 10) Certidão de re                     | gularidade de débitos trabalhistas.* <u>Clique aqui</u>                                                            |                                                |
| Escolher arquivo                       | Nenhum arquivo escolhido                                                                                           |                                                |
| 11) Certidão de ide                    | oneidade da CGU.* <u>Clique aqui</u>                                                                               |                                                |
| Escolher arquivo                       | Nenhum arquivo escolhido                                                                                           |                                                |
| 12) Comprovação<br>atestados técnicos  | da capacidade técnica para a execução do projeto através d<br>, premiações, entre outros.* <u>Clique aqui</u>      | e documentos como histórico de projetos simila |
| Escolher arquivos                      | Nenhum arquivo escolhido                                                                                           |                                                |
| 13) Outros Docum                       | entos (Opcional)                                                                                                   |                                                |
| Escolher arquivos                      | Nenhum arquivo escolhido                                                                                           |                                                |

**Passo 08:** Se precisar corrigir algum dado, utilize o botão **LIMPAR** para reiniciar o formulário. Caso concluído, clique em **ENVIAR** para submeter o projeto e aguarde a tela da mensagem de envio. Os projetos recebidos serão analisados pela Equipe.

# **OPÇÃO "COMPLEMENTAÇÃO DE DOCUMENTOS"**

Em caso de solicitação de diligências em razão de pendências em projetos já submetidos, o usuário deverá utilizar a ferramenta ORIGEM para enviar a complementação dos documentos, conforme as orientações a seguir:

Passo 01: Selecione a opção "Complementação de Documentos".

**Passo 02:** Escolha o tipo de documento- CPF do representante ou CNPJ da proponente.

Passo 03: Digite o número do CPF ou CNPJ e clique em "Pesquisar"

| <b>Bem</b><br>Ferram        | enta para recepção de Projetos pelo FDDF                                        |   |
|-----------------------------|---------------------------------------------------------------------------------|---|
|                             | Selecione uma opção:<br>Envio Inicial de Projeto O Complementação de Documentos | * |
|                             | Escolha o tipo de documento: • CPF • CNPJ                                       |   |
| Por favor, digite seu CPF*: | Digite aqui Pesquisar                                                           |   |
|                             | Voltar                                                                          |   |

Passo 04: Escolha o projeto submetido com pendência.

**Passo 05:** Anexe um ou mais arquivos em formato PDF com as documentações complementares solicitadas na diligência.

Passo 06: Clique em "Enviar".

|                                                                                                    | Escolha o tipo de do | cumento: O CPF O CNPJ    |  |           |          |  |
|----------------------------------------------------------------------------------------------------|----------------------|--------------------------|--|-----------|----------|--|
| Por favor, digite seu CPF*:                                                                               |                      |                          |  | Pesquisar |          |  |
| De acordo com os dados informados, a proponente possui o(s) seguinte(s) projeto(s) enviado(s):<br>Projeto |                      |                          |  |           |          |  |
|                                                                                                    | Complementa          | ção de documentos        |  |           | <b>*</b> |  |
| Anexe os documentos complementares referentes ao projeto selecionado:                                     |                      |                          |  |           |          |  |
|                                                                                                    | Escolher arquivos    | Nenhum arquivo escolhido |  |           |          |  |
|                                                                                                    |                      | Enviar                   |  |           |          |  |

# **PERGUNTAS FREQUENTES:**

#### O que é a ferramenta ORIGEM?

A ferramenta **ORIGEM** é o meio gratuito pelo qual os projetos e os documentos podem ser submetidos ao FDDF-MPBA, viabilizando a análise e habilitação para eventual futuro financiamento por escolha do Conselho Gestor, quando houver recursos disponíveis.

#### Posso submeter mais de um projeto na ferramenta ORIGEM?

Sim, a proponente poderá apresentar mais de um projeto para habilitação, desde que observe os requisitos estabelecidos no edital, nas normativas e nas legislações vigentes.

#### Preciso preencher todos os campos do formulário?

Sim, é necessário preencher todos os campos obrigatórios, incluindo razão social, CNPJ, endereço, e-mail, natureza e outros dados exigidos, visando garantir a correta submissão do projeto.

#### Como saber em qual área meu projeto se enquadra?

Caso seu projeto contemple mais de uma área temática, selecione a de maior predominância e indique, no corpo do projeto, as demais áreas que estão relacionadas, justificando. A relatoria do projeto poderá, em sua análise, reenquadrá-lo em outra área para melhor adequação aos critérios de eventual financiamento futuro.

#### Existe valor máximo do projeto?

Não existe um limite de valor ou porte do projeto a ser proposto. Todavia, o valores contidos na planilha orçamentária não podem apresentar sobrepreços, devem estar condizentes com as práticas de mercado, incluir todas as despesas legais, fiscais e trabalhistas, bem como representar itens essenciais e pertinentes para a adequada execução do projeto. O Conselho Gestor poderá solicitar ajustes nos projetos habilitados, de forma justificada, inclusive para atualização do orçamento.

# **PERGUNTAS FREQUENTES:**

#### Quais os documentos que preciso enviar na submissão de um projeto?

Deverão ser encaminhados todos os documentos descritos no edital de chamamento público, acrescidos das documentações técnicas e orçamentárias adequadas, atualizadas e compatíveis com o projeto. Nos projetos de reforma, outros serviços ou obras de engenharia, sugere-se que sejam enviados, se houver: relatório fotográfico dos elementos existentes alvo da reforma ou da intervenção; anteprojeto de engenharia; projeto básico contendo especificações e/ou desenho, memorial descritivo, orçamentos analítico e sintético, BDI e cronograma físico-financeiro; plantas e outros documentos que auxiliem na compreensão e descrição do projeto.

#### Como enviar os documentos exigidos no formulário?

Na última etapa da ferramenta **ORIGEM**, os documentos serão anexados individualmente em formato PDF. Recomenda-se atenção para o envio dos arquivos atuais, válidos e completos, frente e verso, se for o caso. Se desejar enviar documentos diferentes dos exigidos nos itens especificados, o envio pode ser realizado na opção "Outros documentos".

#### Como saber se meu projeto foi recebido?

No site do FDDF-MPBA, poderá ser acessada a aba "Projetos -> Projetos em análise", que tem o propósito de divulgar os projetos recebidos na etapa de inscrição e habilitação, que estão em análise pela Equipe Técnica ou distribuídos para relatoria no Conselho Gestor.

#### Como saber se tenho alguma pendência no meu projeto?

As eventuais necessidades de complementação de documentos ou diligências serão informadas ao proponente no endereço eletrônico fornecido no momento da submissão do projeto.

# **PERGUNTAS FREQUENTES:**

# Caso exista alguma pendência, como poderei enviar a documentação complementar?

Na mesma ferramenta **ORIGEM**, clique na opção "Complementação de Documentos", se identifique com o CPF do representante ou CNPJ do proponente, selecione o projeto com pendência, submeta a documentação complementar solicitada na diligência, conforme os passos descritos na página 7 desse manual.

#### Como saber se meu projeto foi habilitado?

Os resultados dos projetos habilitados pelo Conselho Gestor serão publicados e disponibilizados no site do FDDF-MPBA, na aba "Editais -> Resultados de editais". Além disso, os projetos habilitados também poderão ser acessados, na aba "Projetos -> Projetos habilitados". Ressalta-se que tais projetos poderão ser eventualmente financiados por escolha posterior do Conselho Gestor, quando houver disponibilidade de recursos.

#### Quem não poderá receber recursos?

Proponentes inidôneas, impedidas de contratar com a Administração Pública ou que tenham participação, na sua administração, de forma direta ou indireta, de membros e servidores do Poder Judiciário e do Ministério Público, seus cônjuges, companheiros ou parentes em linha reta, colateral ou por afinidade, até o terceiro grau.

# E se eu tiver outras dúvidas?

Quaisquer esclarecimentos adicionais poderão ser solicitados através do e-mail fddf.projetos@mpba.mp.br e/ou do telefone (71) 999723-7975.

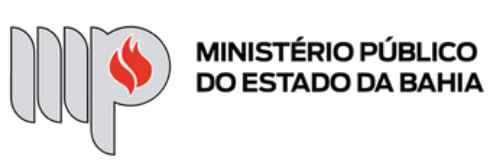

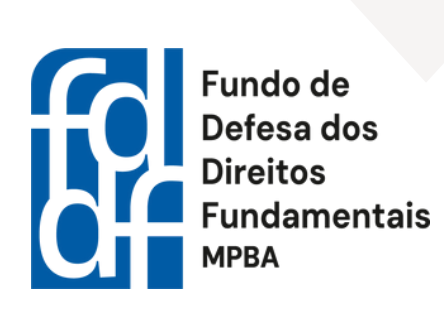